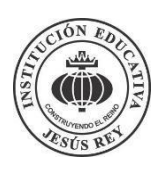

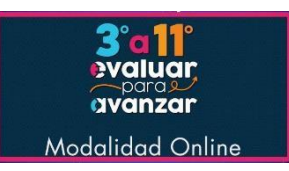

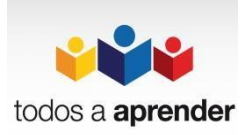

#### INSTITUCIÓN EDUCATIVA JESÚS REYEVALUAR PARA AVANZAR 2022 Instructivo para familias y estudiantes - 25 de mayo de 2021

Evaluar para Avanzar es una estrategia del orden nacional, la cual entrega un conjunto de herramientas estandarizadas y gran calidad para evaluar los procesos educativos en las áreas fundamentales de los estudiantes desde tercero hasta grado once.

Este año, como el anterior, estamos implementando las Pruebas **Evaluar para Avanzar**. En la Institución ya estamos haciendo un muestreo con los grupos de tercero, quinto, noveno, décimo y once. No obstante, sabemos la importancia de estas pruebas tanto para cada estudiante, para las familias y para la Institución. Al aplicar de manera correcta estas pruebas, estamos seguros que cada niño, niña y adolescente puede comprobar su nivel de aprendizaje en las áreas fundamentales, también se puede entrenar mejor para este tipo de evaluaciones y, además, la Institución obtiene información precisa y actualizada de cada estudiante.

Como estudiante podrás presentar EN LÍNEA y desde casa *una prueba tipo Saber por cada área fundamental del desarrollo académico*. La siguiente tabla muestra los grados educativos y las pruebas que están ya disponibles en la plataforma.

| GRADO   | PRUEBAS →<br>TOTAL DE<br>PRUEBAS ↓ | MATEMÁTICAS | LENGUAJE | CIENCIAS<br>NATURALES | CIENCIAS<br>SOCIALES | INGLÉS | AUXILIAR<br>Socioeconómico |
|---------|------------------------------------|-------------|----------|-----------------------|----------------------|--------|----------------------------|
| TERCERO | 3                                  | Х           | Х        | -                     | -                    | -      | Х                          |
| CUARTO  | 3                                  | Х           | Х        | -                     | -                    | -      | Х                          |
| QUINTO  | 5                                  | Х           | Х        | Х                     | Х                    | I      | Х                          |
| SEXTO   | 5                                  | Х           | Х        | Х                     | Х                    | I      | Х                          |
| SÉPTIMO | 5                                  | Х           | Х        | Х                     | Х                    | I      | Х                          |
| ΟCTAVO  | 5                                  | Х           | Х        | Х                     | Х                    | -      | Х                          |
| NOVENO  | 6                                  | Х           | Х        | Х                     | Х                    | Х      | Х                          |
| DECIMO  | 6                                  | Х           | Х        | Х                     | Х                    | Х      | Х                          |
| ONCE    | 6                                  | Х           | Х        | х                     | Х                    | Х      | х                          |
|         | TIEMPO                             |             | MÁXIN    | NO 1 HORA             |                      |        | 30 A 60 MIN                |

Tabla 1. Grados y áreas de aplicación de los instrumentos Evaluar para Avanzar 2021 Nota: si él o la estudiante ya presentó una prueba en la Institución no tiene que repetirla.

Por ejemplo, según la Tabla 1, un estudiante de grado tercero podrá presentar 3 pruebas (incluyendo un cuestionario socioeconómico) y un estudiante de grado décimo 6 pruebas (Matemáticas, lenguaje, ciencias naturales, ciencias sociales, inglés y el cuestionario auxiliar).

En el siguiente video podrán encontrarán un instructivo para entrar a la plataforma <u>EVALUAR PARA AVANZAR</u> para responder las pruebas designadas.

### LAS CREDENCIALES DE ACCESO LAS PROPORCIONA EL (LA) DIRECTOR (A) DE GRUPO O EL PROFESOR DEL ÁREA ESPECÍFICA

### Muchas gracias – Tutor Héctor Carvajal R.

Soporte de la plataforma electrónica por medio del correo electrónico evaluarparaavanzar@icfes.gov.co Soporte llamando desde celular 031- 3905666 o desde un número fijo nacional a la línea gratuita 018000-184427

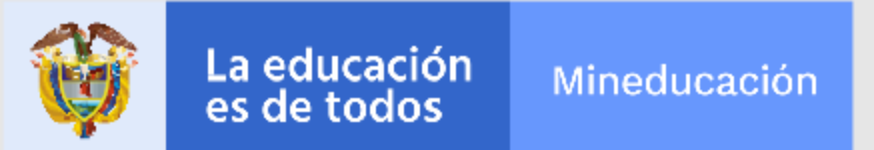

# 3. Procedimiento para que los estudiantes presenten los instrumentos de valoración

Apreciada y apreciado docente, siga el siguiente paso a paso:

Indique a sus estudiantes que deben ingresar a la plataforma **Evaluar para Avanzar**, a través de la siguiente url: https://evaluarparaavanzar311.icfes.gov.co

Entregue a cada estudiante su credencial de acceso a la plataforma, indíquele que debe diligenciar los datos usuario y contraseña en el campo correspondiente y dar clic en **Ingresar.** 

| icfes V                                                                               | 3'a1<br>avalua<br>avanza                      |
|---------------------------------------------------------------------------------------|-----------------------------------------------|
| Login                                                                                 |                                               |
| rc11974647021                                                                         |                                               |
| •••••                                                                                 | ۲                                             |
| Ingresar<br>¿Olvidó su usuario? ¿Olvidó<br>Inscripción Doce                           | su contraseña?<br>nte                         |
| Si es Rector o Director: :<br>contraseña es el que usa par<br>si no lo tiene solicite | su usuario y<br>a Icfes - Prisma,<br>elo aqui |
|                                                                                       |                                               |

El estudiante visualizará la siguiente pantalla, solicite al estudiante que verifque la información y de clic en **Iniciar.** 

| Bienveni | ido(a)                                |                           |                              |
|----------|---------------------------------------|---------------------------|------------------------------|
|          | Datos Generales                       |                           |                              |
|          | Examen: SB3-11                        | Institución: LICEO CENTRA | AL AMERICAS - SEDE PRINCIPAL |
|          | Nombres: JOSTT ALEXANDER ROZO CARREÑO | Código DANE: 311001110    | 662                          |
|          | Única                                 |                           |                              |
|          | Instrumento de valoración             | Número de ítems           | Duración                     |
|          | Matemáticas                           | 20                        | 60 minutos                   |
|          |                                       |                           | Iniciar                      |
|          |                                       |                           |                              |
|          |                                       |                           |                              |

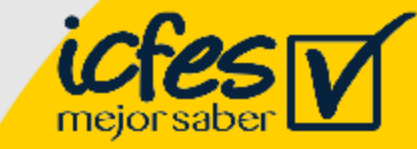

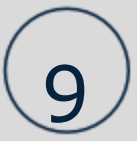

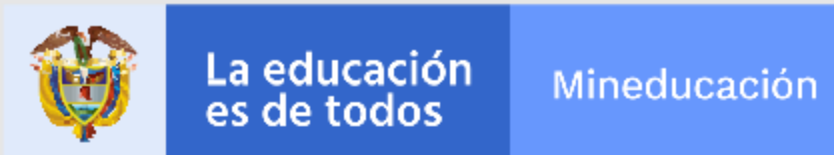

La plataforma le mostrará una ventana de confirmación, en la que debe confirmar que desea iniciar la presentación del instrumento de valoración, debe dar clic en Aceptar.

|                                                                            | Toicio de sesión<br>(a) Iniciará como: JOSTT ALEXANDER ROZO CA                                                                                                   | x RREÑO                                                                                          |
|----------------------------------------------------------------------------|----------------------------------------------------------------------------------------------------|--------------------------------------------------------------------------------------------------|
| Datos Cenerales                                                            | Institución a la que pertenece:     LICEO CENTRAL AMERICA     SEDE PRINCIPAL                                                                                     | ş                                                                                                |
| Examen: S83-11<br>Nombres: JOSTT ALEXA                                     | Desea continuar?<br>Cencelar                                                                                                    | ERICAS - SECE PRINCIPAL                                                                          |
| Instrumento de valor                                                       | ación Número de Items                                                                                                    | Duración                                                                                         |
| Matemáticas                                                                | 20                                                                                                    | 60 minutos                                                                                       |
|                                                                            |                                                                                                    | Iniciar                                                                                          |
| En casa de requerir información vobre Eval<br>comunicarse via telefónica d | ar para Avanyar 3º a 11º o apparte de la pletoforma electrónica puede escribir a<br>esde Bogoté 3905605, desde su celular 631- 3905606, desde un número fijo nac | i comen electrónico evaluarpanasaerar©icfes.gov.co o<br>ional e la linea gratuite 010000-104427. |

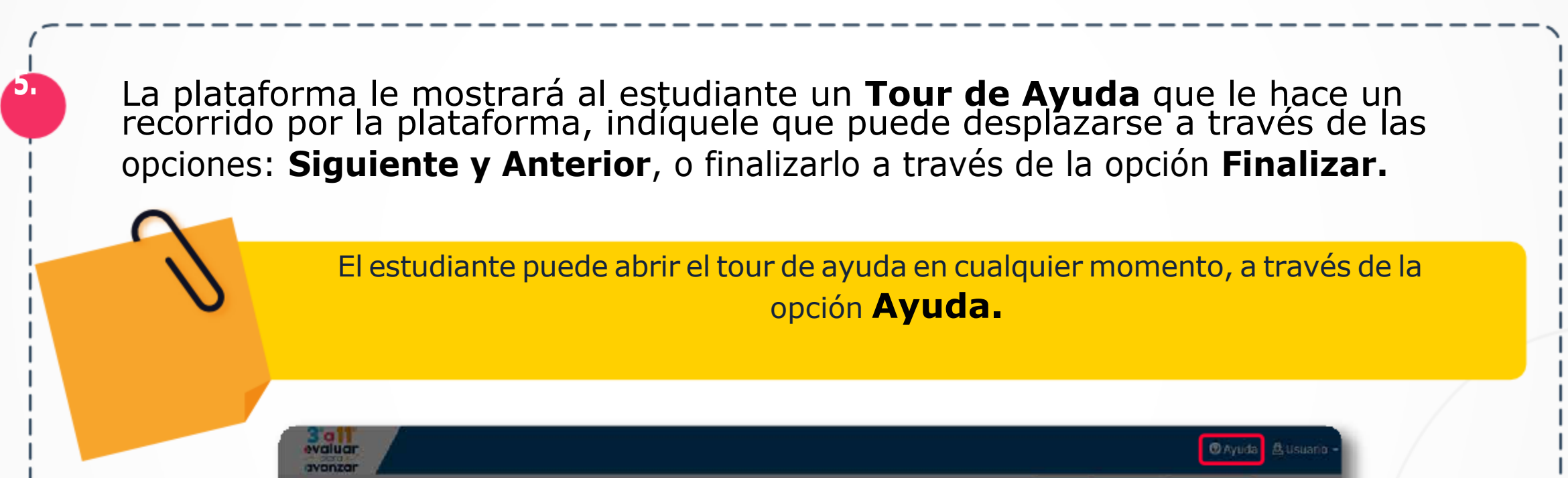

|          | EXAMEN SABER 5 - PREGUNTA DE PRUEBA              | Pregunta 1 de 83                                                                                                    | Revisar CAnterior Sigulente > |  |
|----------|--------------------------------------------------|----------------------------------------------------------------------------------------------------|-------------------------------|--|
| Marcar D |                                                  |                                                                                                    |                               |  |
| ~        | actual de los siguientes es un color de la bande | ra de Colombia?                                                                                                    |                               |  |
|          | C El varde.                                      |                                                                                                    |                               |  |
|          | O El morado.                                     |                                                                                                    |                               |  |
| _        | G El amarido.                                    | Bienvenido a Plexi                                                                                                    |                               |  |
|          | C El negro.                                      | En la presente ayuda conocerá y aprenderá<br>a utilizar las diferentes opciones que ofrece<br>la aplicación<br>v America Siguente > CFRRAR |                               |  |
|          |                                                  |                                                                                                    |                               |  |
| _        |                                                  |                                                                                                    |                               |  |
| _        |                                                  |                                                                                                    |                               |  |
|          |                                                  |                                                                                                    |                               |  |

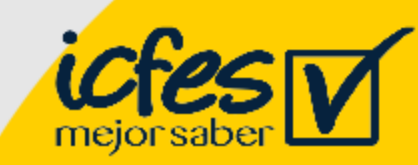

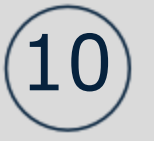

Una vez finalizado el paso No. 5, el estudiante visualizará las preguntas. El estudiante debe responder cada pregunta marcando una de las opciones de respuesta que se muestran y avanzar a través de la opción **Siguiente.** Puede retroceder a través de la opción **Anterior.** 

| Examen: SB3-11 - I | nstrumento de valoración: Matemáticas                                                                                     | Pregunta 1 de 20                                                |                                                                                                    | Revisar Siguiente > |
|--------------------|----------------------------------------------------------------------------------------------------|-----------------------------------------------------------------|----------------------------------------------------------------------------------------------------|---------------------|
| Marcar (           | RESPONDA LA PREGUNTA 1 DE ACUERDO CON<br>En la gráfica se muestra el precio, en marcos, po<br>entre los años 1772 y 1817. | LA SIGUIENTE INFORMACIÓN<br>or kilogramo (kg) de plata y de oro | cEn que año el precio del kilogramo de plata fue d<br>marcos?<br>O 1778.<br>O 1782.<br>O 1803.<br>O 1816. | e 10.000            |
|                    | 30.000<br>25.000<br>20.000<br>15.000<br>5.000<br>0<br>1770 1775 1780 1785 1790 1795<br>Año                                | 1800 1805 1810 1815 1820                                        |                                                                                                    |                     |

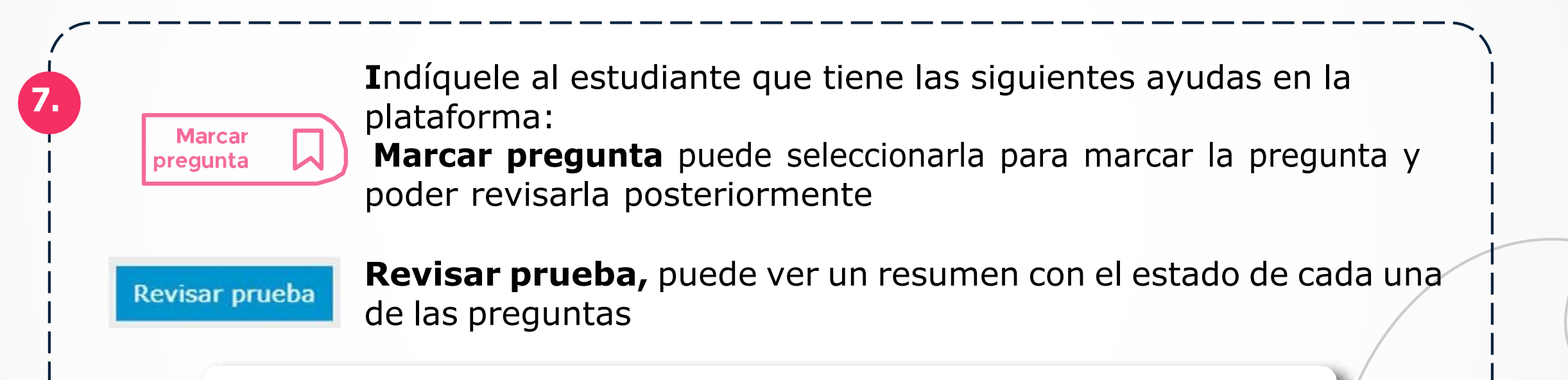

| Revisar Prueba |               |                      | × /    |
|----------------|---------------|----------------------|--------|
| Contestada     | Sin contestar | Marcada para revisar |        |
| 1 2 3          | 4 5           |                      |        |
|                |               |                      | Cerrar |

En **amarillo** verá las preguntas contestadas, en blanco las que aún no ha contestado, y con el ícono de una etiqueta, aquellas preguntas que marcó para revisar. Desde esta pantalla puede seleccionar la pregunta que desea revisar, y la plataforma lo re-direccionará a la misma.

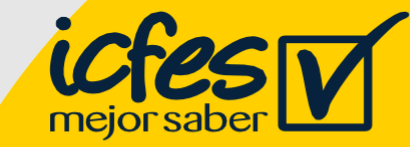

Con la acción Lupa el estudiante puede ampliar la imagen, este instrumento permite tener una mejor visualización de las imágenes que se muestran en las preguntas de la prueba.

En el 2013, el presupuesto de inversión en el sector salud del país fue de 3,65 billones de pesos, de los cuales a mayo del mismo año se habían ejecutado 1,66 billones. La gráfica muestra el porcentaje de ejecución hasta mayo del 2013, el porcentaje máximo ejecutado y el porcentaje promedio acumulado de ejecución de cada mes, en los años 2002 a 2012.

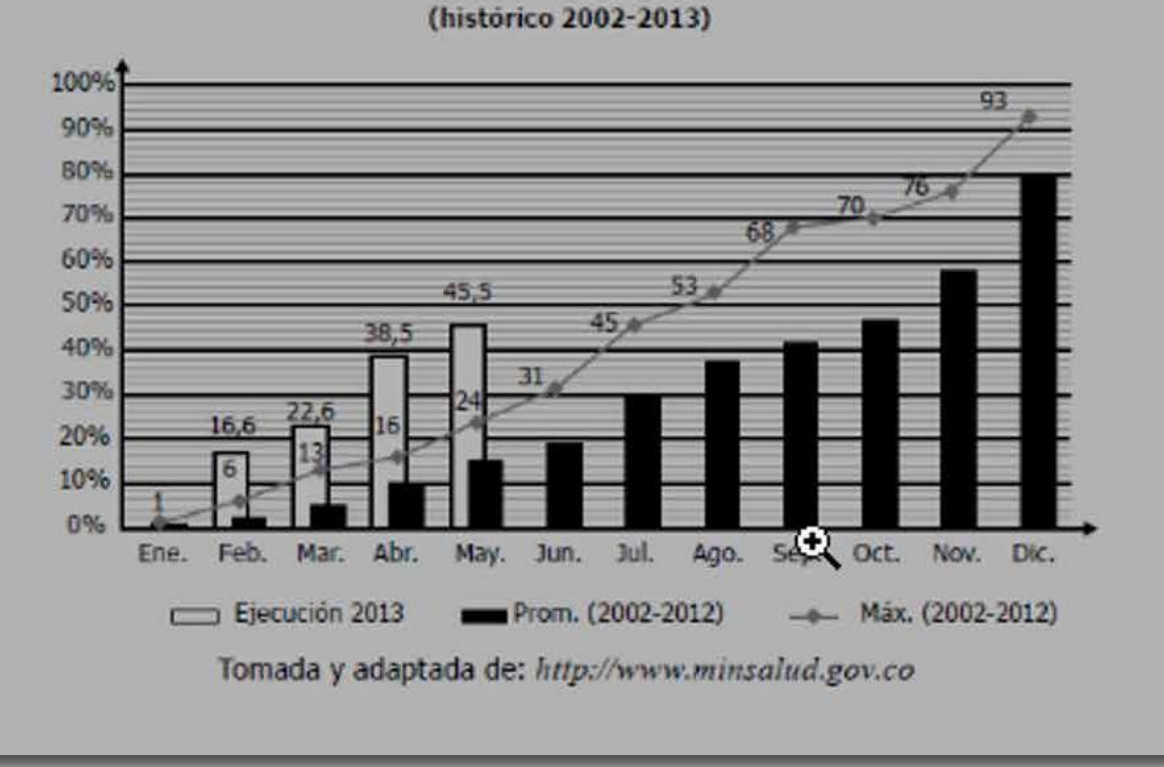

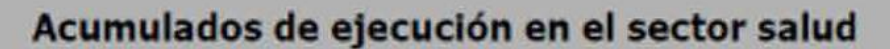

Cuando el estudiante pasa el cursor sobre la imagen, se muestra una lupa que al hacer clic amplía la imagen de la siguiente manera:

En el 2013, el presupuesto de inversión en el sector salud del país fue de 3,65 billones de pesos, de los cuales a mayo del mismo año se habían ejecutado 1,66 billones. La gráfica muestra el porcentaje de ejecución hasta mayo del 2013, el porcentaje máximo ejecutado y el porcentaje promedio acumulado de ejecución de cada mes, en los años 2002 a 2012.

## Acumulados de ejecución en el sector salud

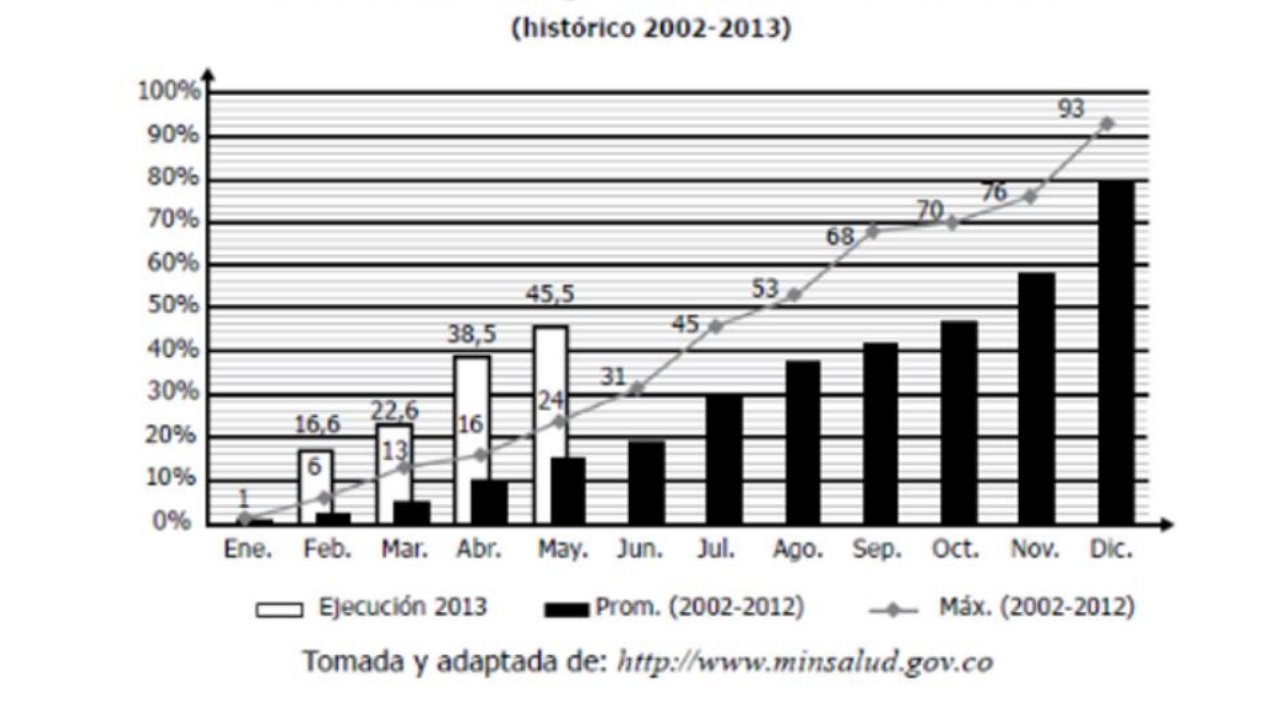

Para cerrar la imagen ampliada y volver a la pregunta, solo tiene que hacer clic en la "X".

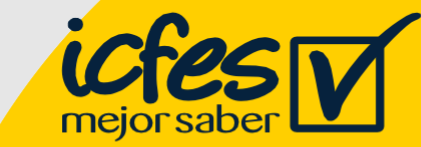

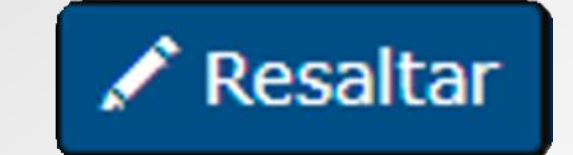

🖵 Notas rápidas

La opción **Resaltar** la puede usar el estudiante para resaltar el texto dentro del contenido de las preguntas, puede sombrear partes del texto en el cual se quiere enfatizar.

Al seleccionar el botón Resaltar y seleccionar el texto requerido se hace una marca con otro color:

# Los nuevos templos

Los nuevos templos Los centros comerciales surgen en la medida en que hay desvalorización del centro de las ciudades y una pérdida de funciones de los sitios que en otras épocas convocaban allí a la ciudadanía: la plaza pública, los grandes teatros y las instancias gubernamentales que se desplazan hacia lugares que se suponen más convenientes. "Descuidamos tanto la calle que la simulación de la calle triunfa", dice el arquitecto Maurix Suárez, experto en el tema.

El centro comercial es escenografía, y crea una ilusión de interacción ciudadana que en realidad no existe. Lo contrario al vecindario y al barrio, lugares que en sociedades sanas propician el encuentro y la solidaridad. El centro comercial da estatus. Allí se va no solamente a ver y ser visto, sino a <u>exhibir</u> lo que exige el capitalismo rampante: capacidad de compra. El centro comercial es un lugar privado que simula ser público, donde dejamos de ser ciudadanos para ser clientes en potencia. Es triste ver cómo se instaura una cultura del manejo del tiempo de ocio que hace que las familias prefieran estos lugares que venden la idea de que consumir es la forma de ser feliz, al parque o la calle que bulle con sus realidades complejas.

> Es un espacio donde el estudiante podrá tomar notas importantes o hacer operaciones

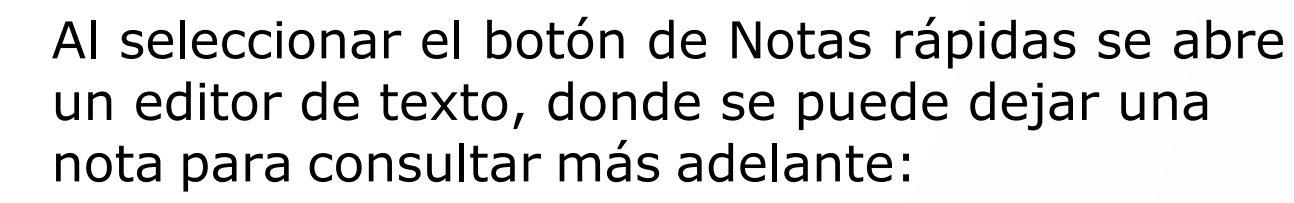

| Notas rápidas                  | × |
|--------------------------------|---|
| ★ ★                            |   |
| B I <u>U</u> ≟≣ :≣             |   |
|                                |   |
|                                |   |
|                                |   |
|                                |   |
|                                |   |
| Palabras: 0, Carácteres: 0/270 | 0 |

El texto que ingrese en el editor se mantendrá durante toda la prueba si así lo requiere, para minimizar la pantalla del editor de texto se debe hacer clic en la "X".

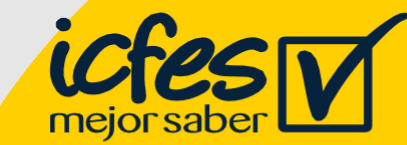

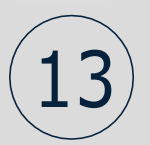

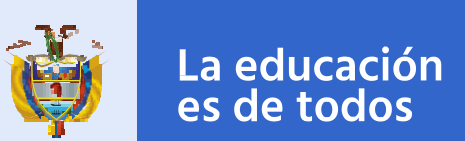

8.

10.

Indique al estudiante que cuando la opción Siguiente cambia por la opción Finalizar significa que el estudiante ya ha llegado al final de la prueba. Debe seleccionar Finalizar.

| valuar<br>vanzar |                                                                                                    |                                                                                 | 🛈 Ayuda  🚊 Usuario                          |
|------------------|----------------------------------------------------------------------------------------------------|---------------------------------------------------------------------------------|---------------------------------------------|
| amen: SB3-11 -   | Instrumento de valoración: Matemáticas                                                              | Pregunta 20 de 20                                                               | Revisar Anterior Finalizar .                |
|                  | Un punto $K$ se mueve de un extremo a otro                                                          | del segmento $QT$ que se muestra en la gráfica.                                 |                                             |
|                  |                                                                                                    |                                                                                 |                                             |
|                  | El ángulo $lpha$ y la medida $h$ se relacionan r $KP=rac{h}{sen(lpha)}$ o $KP=h	imes csc~(lpha)$ . | mediante la razón trigonométrica $sen\left(lpha ight)=rac{h}{KP}$ , de donde s | se deduce la distancia entre $K$ y $P$ como |
|                  | La gráfica que muestra las distancias $KP$ , c                                                      | ada vez que $K$ se mueve sobre el segmento $QT$ , es                            |                                             |
|                  | 0                                                                                                   |                                                                                 |                                             |
|                  | Distancia PK<br>Angulo a                                                                            | 2.R.                                                                            |                                             |

# Confirmación Finalizar prueba

El estudiante debe seleccionar la opción Finalizar para confirmar

que desea terminar la presentación o **Cancelar** para retornar a la pantalla anterior. Una vez finalice no podrá reanudar la presentación del instrumento de valoración.

| Examen: SB3-11 - | Con<br>Instrumento de valoración: Matemática | firmación                                                                                                    | Revisar CAnterior                   | / |
|------------------|----------------------------------------------|----------------------------------------------------------------------------------------------------|-------------------------------------|---|
| Marcar ()        | Un punto K se mueve de un e                  | ¿Está seguro que desea finalizar?<br>Una vez finalice no podrá realizar ninguna corrección.                            |                                     |   |
|                  | El ángulo $\alpha$ y la medida $h$ se retac  | Cancelar Finalizar<br>onan mediante la razon trigonometrica scrit ( $\alpha$ ) = $\frac{1}{2220}$ , de donde se deduce | a la distancia entre $K$ y $P$ como |   |

| La gráfica que muestra las distancias $KP$ , cada vez que $K$ se mueve sobre el segmento $QT$ , es |
|----------------------------------------------------------------------------------------------------|
| 0                                                                                                  |
| Distancia PK                                                                                       |

El sistema le informará al estudiante que sus respuestas fueron enviadas correctamente, indíquele que debe seleccionar la opción **Salir** para volver a la página del login

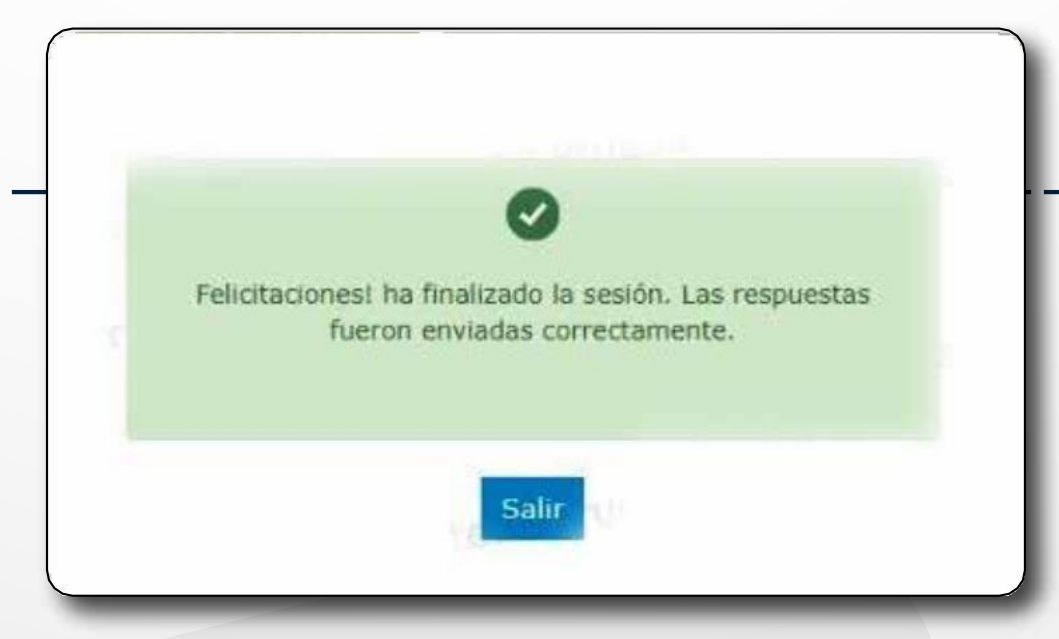

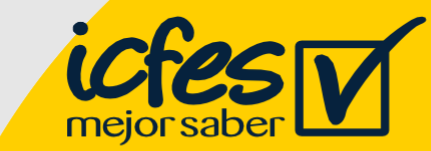